# **T()**

## Produktinformation

### Außenstation mit LC-Display zur Unterputzmontage ADU24013

für 200 Wohneinheiten

| O | Ø                                                     |
|---|-------------------------------------------------------|
|   | Willkommen<br>Taste * drücken                         |
|   |                                                       |
|   | $ \begin{array}{cccccccccccccccccccccccccccccccccccc$ |
| 0 | Ø                                                     |

#### Inhalt

| Sicherheitshinweise                                     | 3   |
|---------------------------------------------------------|-----|
| Lieferumfang                                            | 3   |
| Geräteübersicht                                         | 4   |
| Technische Daten                                        | 4   |
| Verwendung                                              | 5   |
| Kurzbeschreibung                                        | 5   |
| Grundfunktionen                                         | 5   |
| Zusatzfunktionen                                        | 5   |
| Montage                                                 | 6   |
| Unterputzkasten                                         | 6   |
| Display-Außenstation                                    | 6   |
| Anschließen der Leitungen                               | 6   |
| Hinweise                                                | 6   |
| Anschließen                                             | 6   |
| Anschlussschema                                         | 7   |
| Inbetriebnahme                                          | 7   |
| Einstellen                                              | 8   |
| Werksseitige Voreinstellungen                           | 8   |
| Parameter ändern                                        | 8   |
| Einstellen der Lautstärke von Mikrofon und Lautsprecher | 8   |
| Bedienung                                               | 9   |
| Hinweise                                                | 9   |
| Rufen eines Bewohners                                   | 9   |
| Auswahl eines Bewohners über Auswahl des Namens         | 9   |
| Auswahl eines Bewohners über Eingabe der Wohnungsnummer | .10 |
| Falsche Eingaben                                        | .11 |
| Sprechverbindung                                        | .11 |
| Türöffnen mittels Codeschloss                           | .12 |
| Wartung                                                 | .12 |
| Begriffe                                                | .12 |
| Eingeben von Datensätzen                                | .13 |
| Andern der Codenummern                                  | .13 |
| Andern von Namen an der ADU24xxx                        | .13 |
| Reparatur                                               | .16 |
| Austausch des EEPROM-Speichers                          | .16 |
| Reinigung                                               | .16 |
| Service                                                 | .16 |

#### Sicherheitshinweise

Montage, Installation und Inbetriebnahme dürfen nur durch Elektrofachpersonal vorgenommen werden!

Für Arbeiten an Anlagen mit Netzanschluss 230 V Wechselspannung sind die Sicherheitsforderungen nach DIN VDE 0100 zu beachten.

Bei der Installation von TCS:BUS-Anlagen sind die allgemeinen Sicherheitsbestimmungen für Fernmeldeanlagen nach VDE 0800 zu beachten:

- getrennte Führung von Starkstrom- und Schwachstromleitungen,
- Mindestabstand von 10 cm bei gemeinsamer Leitungsführung,
- Einsatz von Trennstegen zwischen Stark- und Schwachstromleitungen in gemeinsam genutzten Kabelkanälen,
- Verwendung handelsüblicher Fernmeldeleitungen, z. B. J-Y (St) Y mit 0,8 mm Querschnitt,
- Vorhandene Leitungen (Modernisierung) mit abweichenden Querschnitten können unter Beachtung des Schleifenwiderstandes verwendet werden.

Durch geeignete Blitzschutzmaßnahmen ist dafür zu sorgen, dass an den TCS:BUS-Adern a und b jeweils eine Spannung von 32 V DC nicht überschritten wird.

#### Lieferumfang

- 1 x Display-Außenstation ADU24xxx (mit Unterputzkasten)
- 1 x Sechskant-Winkelschraubendreher (für Senkschrauben mit Pin)
- 1 x Schraubendreher mit Rundgriff
- 1 x Produktinformation
- 1 x Beipack: 4 Senkschrauben mit Innensechskant und Pin (DIN 7991) zum Befestigen der Display-Außenstation im Unterputzkasten

Geräteübersicht

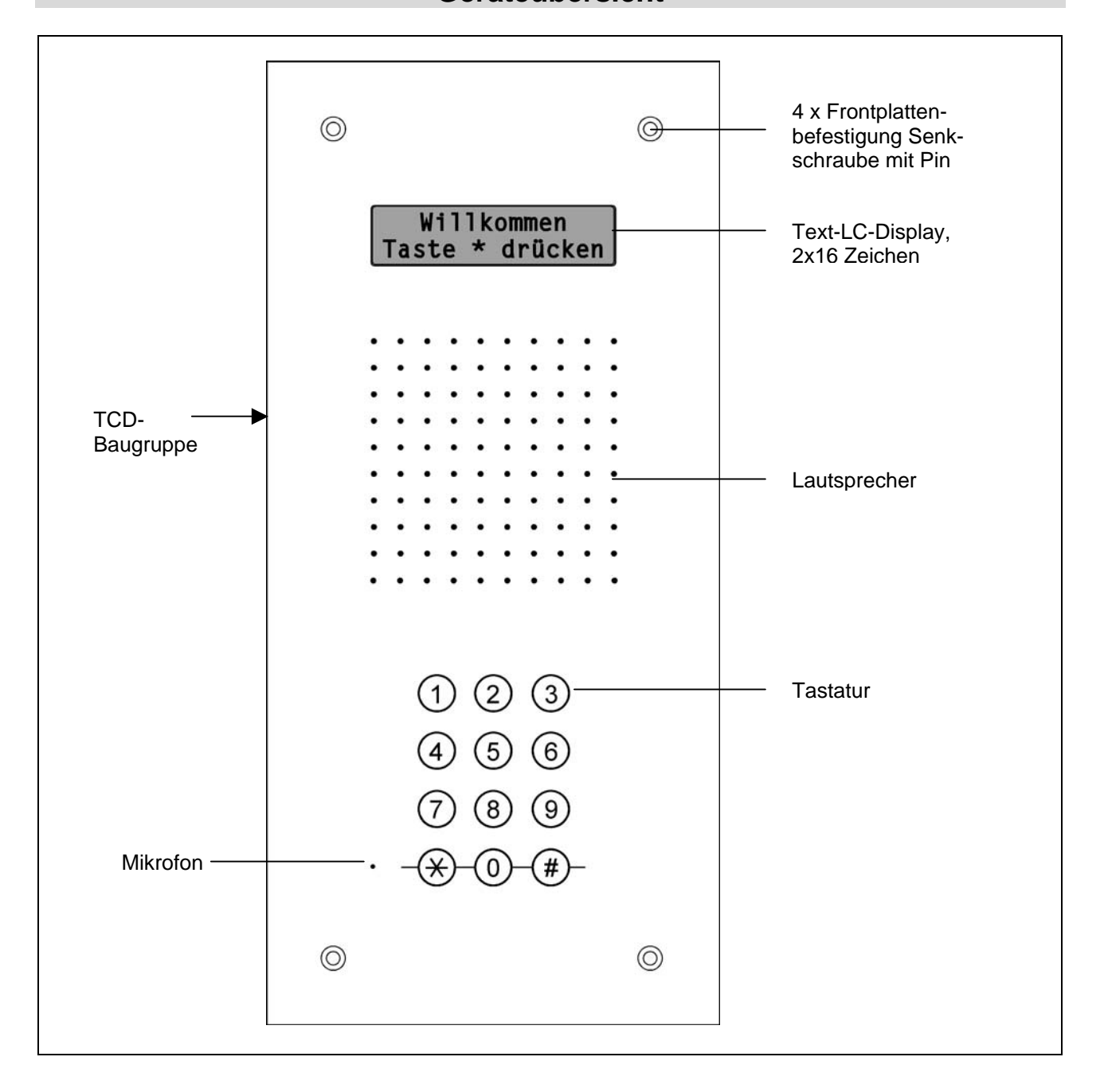

#### **Technische Daten**

Versorgungsspannung: $24 \vee \pm 8 \%$  (über :BLGehäuse:Aluminium, eloxiertAbmessung (in mm)Frontplatte:UP-Kasten:H 320 x B 150 x T 3UP-Kasten:H 296 x B 128 x T 40Gewicht:780 g AD2, 700 g UFZulässige Einsatz-Temperatur:-10 °C ... +50 °CEingangsstrom:I(Pmax)

24 V ± 8 % (über :BUS-Versorgungs- und Steuergerät) Aluminium, eloxiert H 320 x B 150 x T 3 H 296 x B 128 x T 40 780 g AD2, 700 g UP-Kasten -10 °C ... +50 °C I(a) = 0,4 mA, I(Pmax) = 120 mA

#### Verwendung

- ADU24xxx sind Display-Außenstationen, an denen das Rufziel über eine numerische Wähltastatur ausgewählt und mittels LCD (2 x 16 Stellen, mit Hintergrundbeleuchtung) angezeigt wird.
- Sie sind einsetzbar in TCS-Anlagen mit bis zu 200 Wohnungen (Innenstationen primär).
- Sie sind für die Verwendung im Innen- und im Außenbereich geeignet.
- Frontplatte: 3 mm starkes Aluminium
- Universelle Montage: Unterputz oder Hohlwand

#### Kurzbeschreibung

#### Grundfunktionen

| Türruf senden,<br>Sprechverbindung herstellen | <ul><li>durch Eingabe der Wohnungsnummer oder</li><li>durch Auswahl eines Namens</li></ul>                                                                                                    |
|-----------------------------------------------|----------------------------------------------------------------------------------------------------|
| Rufzielauswahl                                | <ul><li>Zwei Möglichkeiten:</li><li>über eine alphabetisch sortierte Bewohnerliste oder</li><li>Eingabe der Zielnummer (Wohnungsnummer)</li></ul>                                                                                               |
| Signalisierung der Sprech-<br>verbindung      | Anzeige auf LCD: Sprechen mit (Name Rufziel)                                                                                                    |
| Gespräch beenden                              | <ul> <li>Das Display kehrt in den Grundzustand zurück.</li> <li>Begrenzung der Sprechzeit durch</li> <li>Wert in der Parameterdatenbank (kann mit Software AD1/AD2-Konfigurator eingestellt werden) oder</li> <li>durch Innenstation</li> </ul> |

#### Zusatzfunktionen

| Codeschlossfunktion      | <ul> <li>Bei Eingabe einer PIN-Nummer (4-stellig) wird ein Tür-<br/>öffner aktiviert.</li> <li>3 verschiedene PIN-Nummern (4-stellig) konfigurier-<br/>bar mit Software AD1/AD2-Konfigurator</li> <li>Türöffnerrelais TOER1-EB muss angeschlossen oder<br/>:BUS-Relais TOER2-VG auf die AS-Adresse des Ge-<br/>rätes angelernt sein</li> </ul> |
|--------------------------|----------------------------------------------------------------------------------------------------|
| Änderung von Datensätzen | mittels Software AD1/AD2-Konfigurator konfigurierbar,<br>1 Mastercode<br>Namensänderung manuell möglich                                                                                                    |
| EEPROM Speicher          | Alle programmierten Daten wie Seriennummern und Pa-<br>rameter werden in einem auswechselbaren EEPROM<br>gespeichert.                                                                                                    |

#### Montage

#### Unterputzkasten

- Führen Sie die Anschlussleitung durch die Kabeldurchführung im Unterputzkasten ein. und befestigen Sie ihn mit geeigneten Schrauben in der Wand.
- Das Profil der Türsprechstelle sollte mit dem Untergrund bündig abschließen.

#### Display-Außenstation

• Befestigen Sie die Display-Außenstation mit den mitgelieferten 4 Senkschrauben durch die Befestigungsbohrungen der Frontplatte auf den Laschen im Unterputzkasten.

Schützen Sie das LCD-Display vor direkter Sonneneinstrahlung!

Dichten Sie unter keinen Umständen das Gerät <u>vollständig</u> mit Silikon ab, sondern nur an der Oberkante! Kondenswasser muss ablaufen und verdunsten können.

#### Anschließen der Leitungen

#### Hinweise

- Verwenden Sie unbedingt den mitgelieferten kleinen Schraubendreher zum Anschließen der Leitungen, um das Gerät nicht zu beschädigen.
- Die P-Ader ist immer anzuschließen (notwendig für die Funktion der Audioausgabe, Beleuchtung des Displays, das Anschalten eines Türöffnerrelais).
- Für das Anschließen eines Türöffnerrelais Klemme R verwenden.

#### Anschließen

- Die Anschlussklemme befindet sich auf der Rückseite der Außenstation.
- Den TCS:BUS an a, b und P anschließen.
- Wenn vorhanden, Relais zur Steuerung eines Türöffners (TOER1-EB) an die Klemmen R und P anschließen.

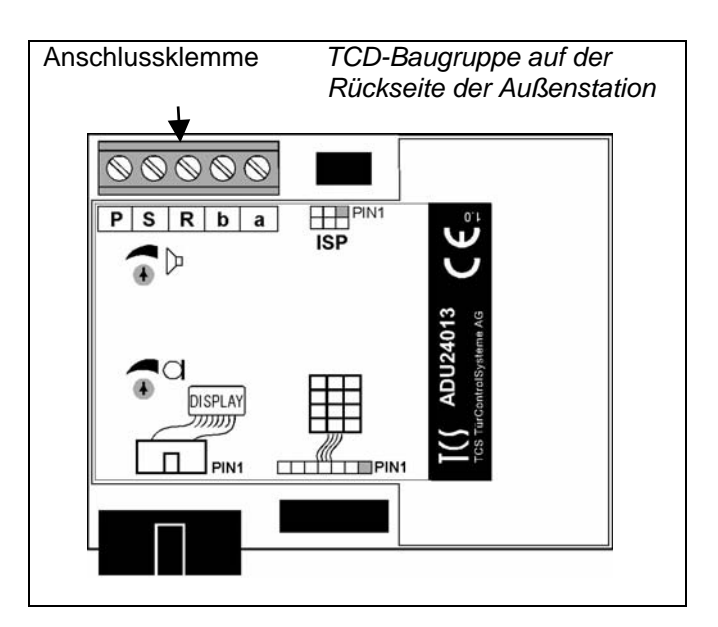

Anschlussschema

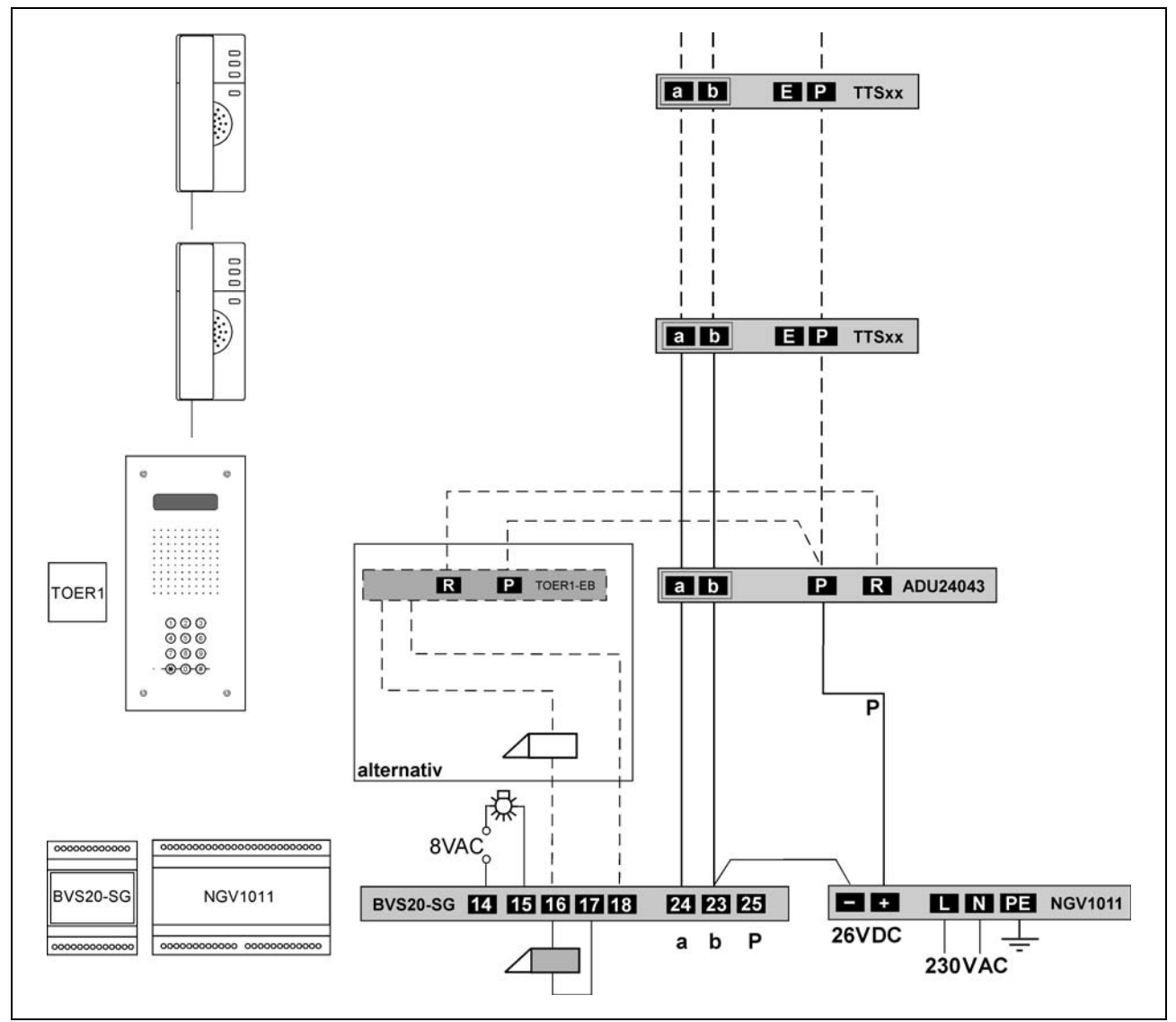

#### Inbetriebnahme

| Gerätestart | Nach dem Einschalten erscheint ein Bild-<br>schirm mit Geräteinformationen.<br>Gerät wechselt nach ca. 5 s automatisch<br>in den Grundmodus.                                                          | A       D       U       2       4       X       1       3                                                                                                    |
|-------------|----------------------------------------------------------------------------------------------------|----------------------------------------------------------------------------------------------------|
| Grundmodus  | <ul> <li>Gerät ist bereit für die Eingabe.</li> <li>Es kehrt stets in den Grundmodus zurück</li> <li>beim manuellen Beenden eines Mo-<br/>dus oder</li> <li>nach Ablauf einer Timeoutzeit.</li> </ul> | W i       I       I       k       o       m       e       n         T       a       s       t       e       *       d       r       ü       c       k       e       n |

#### Einstellen

#### Werksseitige Voreinstellungen

Die Display-Außenstationen ADU24xxx sind mit einem EEPROM ausgestattet, in dem die folgenden Geräteeinstellungen gespeichert sind:

| AS-Adresse           | 0                 |
|----------------------|-------------------|
| Sprechzeit (Timeout) | 56 s              |
| Bereitschaftszeit    | 56 s              |
| Türöffnerzeit        | 2 s               |
| Mastercode           | 1234              |
| Zugangscodes         | nicht eingetragen |

#### Parameter ändern

Für die Veränderung der werksseitig voreingestellten Parameter und die Wahl von Funktionen benötigen Sie die Software AD1/AD2-Konfigurator (Installation und Bedienung siehe Anwenderhandbuch für Software AD1/AD2-Konfigurator).

#### Einstellen der Lautstärke von Mikrofon und Lautsprecher

Verwenden Sie den mitgelieferten kleinen Schraubendreher zum Einstellen!

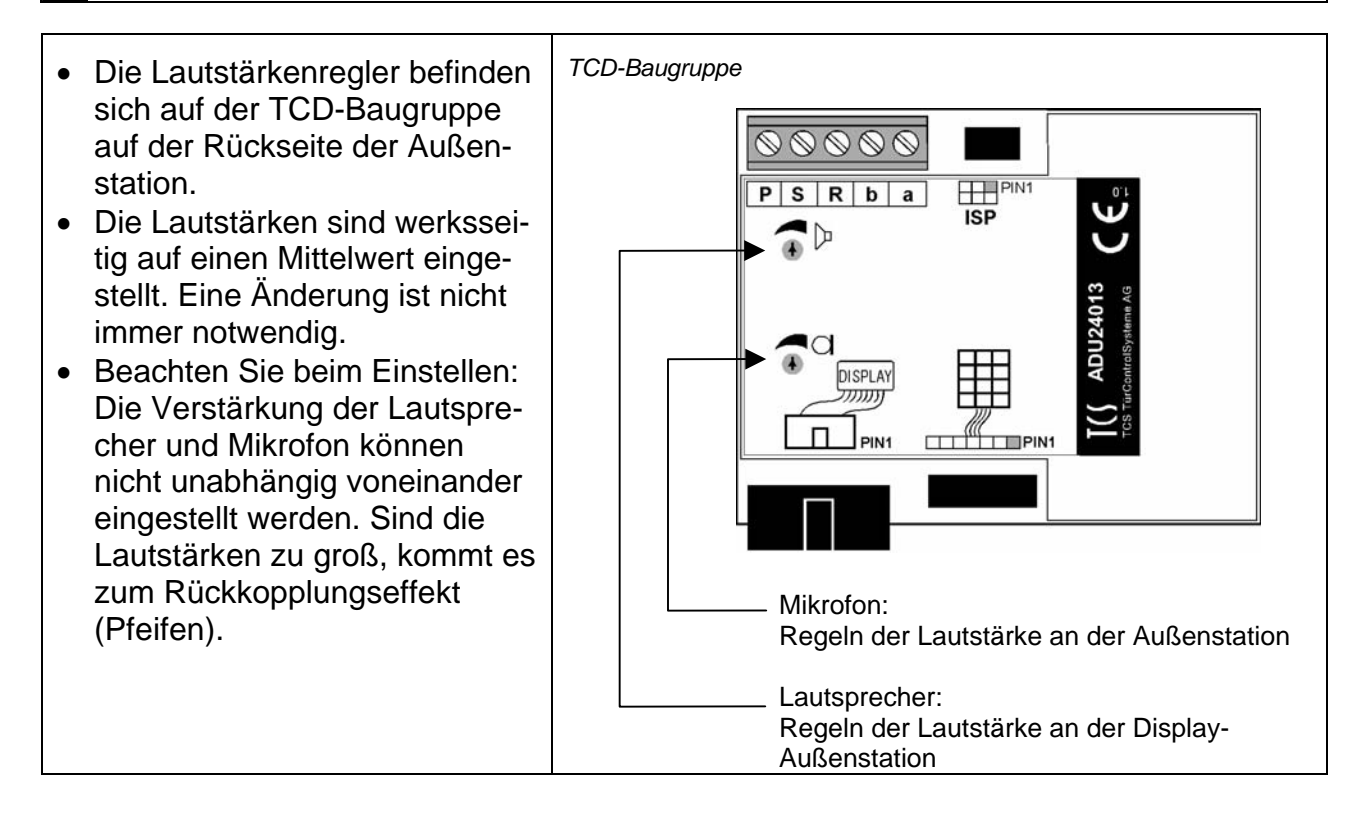

#### Bedienung

#### Hinweise

Eingabe bestätigen/abbrechen:

- Zum Bestätigen von Eingaben ist grundsätzlich die #-Taste zu verwenden.
- Zum Abbrechen der Eingabe ist die \*-Taste zu verwenden.
- Stellenzahlen der Nummern und der Texte

| Wohnungsnummer | numerisch, max. 4 Stellen                                       |
|----------------|-----------------------------------------------------------------|
| Codenummern    | numerisch, genau 4 Stellen                                      |
| Bewohnername   | alphanumerisch, max. 24 Stellen, (8 Sonderzeichen mög-<br>lich) |
| Seriennummern  | numerisch, genau 6 Stellen                                      |

#### Rufen eines Bewohners

#### Auswahl eines Bewohners über Auswahl des Namens

| 1  | Grundmodus                                |                                                                                                    | W       I       I       k       o       m       e       n         T       a       s       t       e       *       d       r       ü       c       k       e       n |
|----|-------------------------------------------|----------------------------------------------------------------------------------------------------|----------------------------------------------------------------------------------------------------|
| 2a | Türruf über Auswahl<br>des Namens         |                                                                                                    |                                                                                                    |
|    | Start                                     | <ul> <li>Drücken Sie die *-<br/>Taste.</li> </ul>                                                                                                    | A n f a n g s b u c h s t a b e<br>b l ä t t e r n m i t *                                                                                                    |
|    | Blättern unter den An-<br>fangsbuchstaben | <ul> <li>Es erscheint die Anzeige<br/>mit dem ersten in der<br/>Bewohnerliste vorhande-<br/>nen Anfangsbuchstaben.</li> <li>In der unteren Zeile er-<br/>scheint der Text abwech-<br/>selnd.</li> <li>Blättern: Drücken Sie<br/>die *-Taste sooft, bis<br/>der gewünschte An<br/>fangsbuchstabe er<br/>scheint.</li> <li>Drücken Sie die #-<br/>Taste Der erste Der</li> </ul> | A       b l ä t t e r n m i t *                                                                                                    |
|    |                                           | wohner mit dem ge<br>wählten Anfangsbuch<br>staben wird angezeigt.<br>• Drücken der 0-Taste                                                                                                    | b e s t ä t i g e n   m i t   #                                                                                                    |
|    |                                           | führt zum Grundmo<br>dus.                                                                                                    | zum Anfang mitt 0                                                                                                    |

|   | Ersten Bewohner mit<br>dem Anfangsbuchsta-<br>ben anzeigen | <ul> <li>Drücken Sie die #-<br/>Taste oder warten Sie<br/>15 s.</li> <li>Der erste Bewohner mit<br/>dem gewählten Anfangs-<br/>buchstaben wird ange-<br/>zeigt.</li> <li>In der unteren Zeile er-<br/>scheint der Text abwech-<br/>selnd (siehe oben).</li> <li>Es kann unter allen Be-<br/>wohnernamen geblättert<br/>werden.</li> </ul> | A n g e r ,       J o s e f         b I ä t t e r n       m i t *         A n g e r ,       J o s e f         x u m       A n f a n g         a n g e r ,       J o s e f         x u m       A n f a n g         a n g e r ,       J o s e f         x u m       A n f a n g         x u m       A n f a n g         x u m       A n f a n g         x u m       A n f a n g         x u m       A n f a n g         x u m       A n f a n g         x u m       A n f a n g         x u f e n       m i t         x u f e n       m i t |
|---|------------------------------------------------------------|----------------------------------------------------------------------------------------------------|----------------------------------------------------------------------------------------------------|
| 3 | Bewohner rufen                                             | <ul> <li>Drücken Sie die #-<br/>Taste.</li> <li>Es erscheint die Anzeige<br/>und ein Türruf wird signa-<br/>lisiert.</li> </ul>                                                                                                    | A n g e r ,       J o s e f         r u f e n       m i t       #         R u f e n       W N r .       4 2 9         A n g e r ,       J o s e f                                                                                                    |

#### Auswahl eines Bewohners über Eingabe der Wohnungsnummer

| 1  | Grundmodus                                     |                                                                                                    | W i       I       I       k       o       m       e       n         T       a       s       t       e       *       d       r       ü       c       k       e       n |
|----|------------------------------------------------|----------------------------------------------------------------------------------------------------|----------------------------------------------------------------------------------------------------|
| 2b | Türruf über Eingabe<br>der Wohnungsnum-<br>mer | <ul> <li>Ist die Wohnungsnummer<br/>des Bewohner bekannt,<br/>kann diese auch direkt<br/>eingegeben werden.</li> <li>Geben Sie die Woh-<br/>nungsnummer auf der<br/>Tastatur ein, z. B. 429.</li> </ul> | W o h n u n g : 4 2 9<br>R u f e n m i t #                                                                                                    |
| 3  | Bewohner rufen                                 | <ul> <li>Drücken Sie die #-<br/>Taste.</li> <li>Es erscheint die Anzeige<br/>und ein Türruf wird signa-<br/>lisiert.</li> </ul>                                                                         | R     u     f     e     n     W     N     r     .     4     2     9       A     n     g     e     r     ,     J     o     s     e     f                               |

#### Falsche Eingaben

| Falsche Eingabe einer<br>Wohnungsnummer | Existiert die eingegebene<br>Wohnungsnummer nicht,<br>ertönt ein Negativ Quit-<br>Ton und für 2 s Fehler-<br>Anzeige.<br>Dann kehrt das Gerät in<br>den Grundmodus zurück.<br>Versuchen Sie es noch<br>einmal. | E       i       n       g       a       b       e       :       1       3       2                                                                                                    |
|-----------------------------------------|----------------------------------------------------------------------------------------------------|----------------------------------------------------------------------------------------------------|
| Keine Innenstation<br>zugeordnet        | Existiert zwar, ist aber keine<br>Innenstation zugeordnet,<br>ertönt ein Negativ Quit-Ton.                                                                                                    |                                                                                                    |
| Keine Eingabe                           | Wird jetzt innerhalb 15 s<br>keine Taste betätigt, geht<br>das Gerät in den Grundmo-<br>dus zurück.                                                                                                    |                                                                                                    |
| Lange Namen                             | Namen mit mehr als 16<br>Zeichen werden als Lauf-<br>schrift angezeigt.                                                                                                    | e       I       h       u       b       e       r       ,       A       n       n       e       S       c       h         R       u       f       e       n       m       i       t       # |

#### Sprechverbindung

| Herstellen der<br>Sprechverbindung | Nach Annahme des Tür-<br>rufs an der gerufenen<br>Innenstation ist eine<br>Sprechverbindung herge-<br>stellt. In der Anzeige er-<br>scheint:        | S p r e c h e n m i t<br>A n g e r , J o s e f                                                                                                    |
|------------------------------------|----------------------------------------------------------------------------------------------------|----------------------------------------------------------------------------------------------------|
| Beenden der Sprech-<br>verbindung  | Mit dem Auflegen des<br>Hörers an der Innenstati-<br>on oder nach Ablauf der<br>eingestellten Sprechzeit<br>wird die Sprechverbin-<br>dung beendet. |                                                                                                    |
| Grundmodus                         | Das Gerät kehrt in den<br>Grundmodus zurück.                                                                                                    | W i         I         I         k         o         m         e         n           T         a         s         t         e         *         d         r         ü         c         k         e         n |

#### Türöffnen mittels Codeschloss

| 1 | Grundmodus               |                                                                                                    | W       i       I       I       k       o       m       e       n       n         T       a       s       t       e       *       d       r       ü       c       k       e       n                                                                                                    |
|---|--------------------------|----------------------------------------------------------------------------------------------------|----------------------------------------------------------------------------------------------------|
| 2 | PIN-Nummer einge-<br>ben | <ul> <li>#-Taste drücken</li> <li>PIN-Nummer eingeben</li> <li>mit #-Taste bestätigen.</li> <li>In der unteren Zeile erscheint der Text abwechselnd.</li> </ul> | K       o       d       e       :       i       g       e       i       *       *       *       *         B       e       s       t       ä       t       i       g       e       n       m       i       t       #         K       o       d       e       :       i       g       e       n       m       i       t       #         L       ö       s       c       h       e       n       m       i       t       *       *       i                                                                                                    |
|   | Richtige Eingabe         | Der Türöffner wird ausge-<br>löst. Es erschein die An-<br>zeige:                                                                                                |                                                                                                    |
| _ | Löschen mit *-Taste      | Mit der *-Taste kann die<br>Eingabe einer Ziffer rück-<br>gängig gemacht werden.                                                                                | T ü r     i s t     o f f e n                                                                                                    |
|   | Falsche Eingabe          | Negativ Quit-Ton und<br>Anzeige.                                                                                                    | K       o       d       e       I       I |
|   |                          | Nach wenigen Sekunden<br>zeigt das Gerät das Menü<br>wie im Grundmodus.<br>Beginnen Sie noch ein-<br>mal.                                                       | W       i       I       I       k       o       m       e       n         T       a       s       t       e       *       d       r       ü       c       k       e       n                                                                                                    |
|   |                          | Der Code kann nur 3 x<br>falsch eingegeben wer-<br>den, dann ist die Code-<br>eingabe für 120 s ge-<br>sperrt. (Negativ Quit-Ton<br>bei Betätigen mit *-Taste). |                                                                                                    |

#### Wartung

#### Begriffe

| Bewohnerdatenbank | Der Datenbankspeicher ist für maximal 200 Datensätze (Woh-<br>nungsnummer und Name) ausgelegt.                                                                             |
|-------------------|----------------------------------------------------------------------------------------------------|
| Grundmodus        | Anlage befindet sich im Normalbetrieb im Grundmodus. Sollen<br>Änderungen vorgenommen werden in der Bewohnerdatenbank,<br>ist die Anlage in den Editiermodus zu versetzen. |
| Editiermodus      | Betriebszustand der Display-Außenstation, in dem das Bearbeiten der Bewohnerdatenbank möglich ist.                                                                         |
| Mastercode        | 4-stelliger Sicherheitscode zur Aktivierung des Editiermodus des Gerätes. Auslieferungszustand: Mastercode 1234 voreingestellt.                                            |
| PIN-Nummer        | 4-stelliger Sicherheitscode zum Betätigen des Codeschlosses (direktes Auslösen des Türöffners).                                                                            |

#### Eingeben von Datensätzen

Für die Eingabe von kompletten Datensätzen benötigen Sie die Software AD1/AD2-Konfigurator (Installation und Bedienung siehe Anwenderhandbuch dazu).

#### Ändern der Codenummern

Zur Festlegung und Änderung von 4-stelligen Codenummern (Mastercode und Zugangscode) benötigen Sie die Software AD1/AD2-Konfigurator (Installation und Bedienung siehe Anwenderhandbuch dazu).

#### Ändern von Namen an der ADU24xxx

| 1 | Gerät in den Editier-<br>modus versetzen                | Am BVS20-SG:<br>• RUN/PROG-Taste zwei<br>mal nacheinander kurz<br>drücken<br>Der Modus bleibt 2 min                                                                                                    | EIN – AUS<br>BVS BVS BVS BVS BVS                                                                                                    |
|---|---------------------------------------------------------|----------------------------------------------------------------------------------------------------|----------------------------------------------------------------------------------------------------|
|   |                                                         | aktiv, danach geht das<br>Gerät in den Grundmodus<br>zurück, wenn keine Ein-<br>gabe erfolgt.                                                                                                    |                                                                                                    |
| 2 | Mastercode eingeben<br>Innerhalb von 2 min<br>beginnen! | Das Gerät zeigt das Menü<br>wie im Grundmodus.<br>• #-Taste drücken,<br>• Mastercode eingeben,<br>• mit #-Taste bestätigen.                                                                                                    | W       i       I       I       k       o       m       e       n         T       a       s       t       e       *       d       r       ü       c       k       e       n         T       a       s       t       e       *       d       r       ü       c       k       e       n         K       o       d       e       *       *       d       r       ü       c       k       e       n         B       e       s       t       i       g       e       n       m       i       t       #                                                                                                    |
|   | Richtige Eingabe                                        | 3 s Rufton, Quittungston<br>und Anzeige.<br>Das Gerät befindet sich<br>im Editiermodus.                                                                                                    | N a m e n ä n d e r n A k t i v i e r t !                                                                                                    |
|   | Falsche Eingabe                                         | Negativ Quit-Ton und<br>Anzeige:<br>Nach wenigen Sekunden<br>zeigt das Gerät das Menü<br>wie im Grundmodus.<br>Beginnen Sie wieder bei<br>Schritt <b>2</b> .<br>Der Mastercode kann nur<br>3 x falsch eingegeben<br>werden, dann ist die Co-<br>deeingabe für 120 s ge-<br>sperrt (Negativ Quit-Ton<br>bei Betätigen mit *-Taste).<br>Beginnen Sie danach bei<br>Schritt <b>1</b> . | K       o       d       e       I       I |

| 3 | Auswahl des zu än-<br>dernden Namens      | Es erscheint die Anzeige:                                                                                                    | Wiilkommen           Taste         *         drücken                                                                                                    |
|---|-------------------------------------------|----------------------------------------------------------------------------------------------------|----------------------------------------------------------------------------------------------------|
|   | Start                                     | <ul> <li>Drücken Sie die *-<br/>Taste.</li> </ul>                                                                                                    |                                                                                                    |
|   | Blättern unter den An-<br>fangsbuchstaben | <ul> <li>Es erscheint die Anzeige<br/>mit dem ersten in der<br/>Bewohnerliste vorhande-<br/>nen Anfangsbuchstaben.</li> <li>In der unteren Zeile er-<br/>scheint der Text abwech-<br/>selnd.</li> <li>Blättern: Drücken Sie<br/>die *-Taste sooft, bis der<br/>gewünschte Anfangs-<br/>buchstabe erscheint.</li> <li>Drücken Sie die #-<br/>Taste. Der erste Bewoh-<br/>ner mit dem gewählten</li> </ul> | A       n       f       a       n       g       s       b       u       c       h       s       t       a       b       e         b       I       ä       t       t       e       r       n       m       i       t       *       i         b       I       ä       t       e       r       n       m       i       t       *       i         b       I       ä       t       t       e       r       n       m       i       t       *       i         b       I       ä       t       t       e       r       n       m       i       t       *       i         b       I       ä       t       t       a       a <th< th=""></th<>                     |
|   |                                           | <ul> <li>Anfangsbuchstaben<br/>wird angezeigt.</li> <li>Drücken der 0-Taste<br/>führt zum Grundmodus.</li> </ul>                                                                                                    | z     u     A     u     u                                                                                                    |
|   | Bewohnernamen<br>anzeigen                 | In der unteren Zeile er-<br>scheint der Text abwech-<br>selnd.<br>Es kann unter allen Be-<br>wohnernamen geblättert<br>werden, bis der zu än-                                                                                                    | A       n       g       e       r       ,       J       o       s       e       f                                                                                                    |
|   |                                           | dernde Name erreicht ist                                                                                                    | A       n       g       e       r       ,       J       o       s       e       f                                                                                                    |
| 4 | Start der Eingabe                         | <ul> <li>Drücken Sie eine Zif-<br/>ferntaste 1 bis 9<br/>(z. B. 2).</li> </ul>                                                                                                    |                                                                                                    |
|   |                                           | Es erscheint die Aus-<br>schrift (gemäß Beispiel),<br>das erste Feld der Zei-<br>chen-Reihe blinkt.                                                                                                    | a       b       c       A       B       C       2       ä       Ä       A       A |
|   |                                           | Der zuvor gewählte Name<br>ist damit gelöscht.<br>Gleichzeitig beginnen Sie,                                                                                                    |                                                                                                    |

einen neuen Namen ein-

zugeben.

| Eingabe eines Na-<br>mens                        | <ul> <li>Drücken Sie eine Zif-<br/>ferntaste 1 bis 9.</li> </ul>                                                                                                    | Taste Zeichen                                                                                                    |
|--------------------------------------------------|----------------------------------------------------------------------------------------------------|----------------------------------------------------------------------------------------------------|
| Auswählen eines Zei-<br>chens                    | Auf dem Display erschei-<br>nen die Buchstaben, die<br>mit dieser Taste ausge-<br>wählt werden können.<br>Drücken Sie die gleiche<br>Zifferntaste wiederholt, bis<br>das einzufügende Zei-<br>chen erreicht ist.<br>Nach ca. 3 s wird das<br>gewählte Zeichen über-<br>nommen, das nächste<br>Zeichen kann auf gleiche<br>Weise eingegeben wer-<br>den. | 1       , 1 0 + ? !         2       a b c A B C 2 ä Ä         3       d e f D E F 3         4       g h i G H I 4         5       j k I J K L 5         6       m n o M N O 6 ö         7       p q r s P Q R S 7         8       t u v T U V 8 ü         9       w x y z W X Y Z 9 |
| Löschen mit 0-Taste                              | Mit der 0-Taste kann das<br>ausgewählte Zeichen<br>gelöscht werden.                                                                                                    | 0 L ö s c h e n , # 0 K                                                                                                    |
| Abbrechen mit *-Taste                            | Mit der *-Taste kann die<br>Eingabe beendet werden<br>Änderungen sind dann<br>nicht gespeichert.                                                                                                    |                                                                                                    |
| Eingabe beenden                                  | <ul> <li>Ist der Name eingegeben, bestätigen Sie mit<br/>der #-Taste.</li> <li>Nach der Bestätigung<br/>werden die Datensätze<br/>automatisch neu sortiert.</li> <li>Während des Prozesses<br/>sind keine anderen Aktionen möglich. Anschließend können weitere<br/>Änderung vorgenommen<br/>werden.</li> </ul>                                         | S o r t i e r e                                                                                                    |
| Editiermodus been-<br>den<br>Mastercode eingeben | Nach Abschluss des au-<br>tomatischen Sortierens:<br>• #-Taste drücken,<br>• Mastercode eingeben,<br>• mit #-Taste bestätigen.                                                                                                    |                                                                                                    |
|                                                  | Der Editiermodus ist be-<br>endet, Anzeige:                                                                                                    | Namen ändern                                                                                                    |

Das Gerät kehrt in den

Grundmodus zurück.

5

o m m e n

ü С

k

e n

dr

Deaktiviert!

W

t е

Т

а S k

I

#### Reparatur

#### Austausch des EEPROM-Speichers

Alle programmierten Daten wie Seriennummern und Parameter werden im EEPROM abgespeichert. Muss die Außenstation gewechselt werden, kann der EEPROM aus der programmierten Außenstation ausgebaut und in die neue, baugleiche Außenstation eingesetzt werden. Nach dem Austausch stehen alle Programmierungen wieder zur Verfügung.

Vor dem Tauschen des EEPROM Versorgungsspannungen abschalten!

- Der EEPROM befindet sich auf der TCD-Baugruppe (Rückseite der Außenstation).
- Öffnen Sie die Außenstation, indem Sie mit dem mitgelieferten Sechskant-Winkelschraubendreher die Schrauben auf der Frontplatte lösen.
- An einer kurzen Seite des TCD-Baugruppengehäuses befindet sich ein Rastmechanismus. Drücken Sie die Rastnase (1) vorsichtig mit dem Daumen vom Gehäuse weg und ziehen Sie die Gehäusekappe ab.
- Entfernen Sie den EEPROM vorsichtig aus der Fassung.
- Stecken Sie den EEPROM in die Fassung auf der TCD-Baugruppe der neuen, unprogrammierten Außenstation. Achten Sie darauf, dass die Kerbe im EEPROM gemäß nebenstehender Zeichnung positioniert wird.

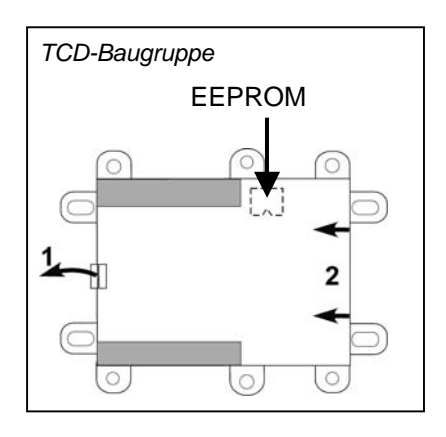

- Schließen Sie das Gehäuse der TCD-Baugruppe: Setzen Sie die Gehäusekappe an den beiden Nasen (2) von außen an und drücken Sie die Gehäusekappe vorsichtig zu, bis die Gehäusekappe hörbar einrastet.
- Befestigen Sie die Außenstation wieder im Unterputz-Kasten.

#### Reinigung

Vermeiden Sie das Eindringen von Wasser in das Gerät! Verwenden Sie keine scharfen und kratzenden Reinigungsmittel!

Reinigen Sie das Gerät mit einem trockenen oder leicht feuchten Tuch. Stärkere Verschmutzungen entfernen Sie mit einem milden Haushaltsreiniger.

#### Service

Fragen richten Sie bitte an unsere **TCS HOTLINE 0700 82 74 68 54** (12 ct/Minute bei Anruf aus dem deutschen Festnetz)